## SACRAMENTO UNITED

How to set up an account in the Payment Portal (Blue Sombrero)

1) From the Sacramento United home page (<u>www.sacunited.com</u>) click on **Payment Portal**.

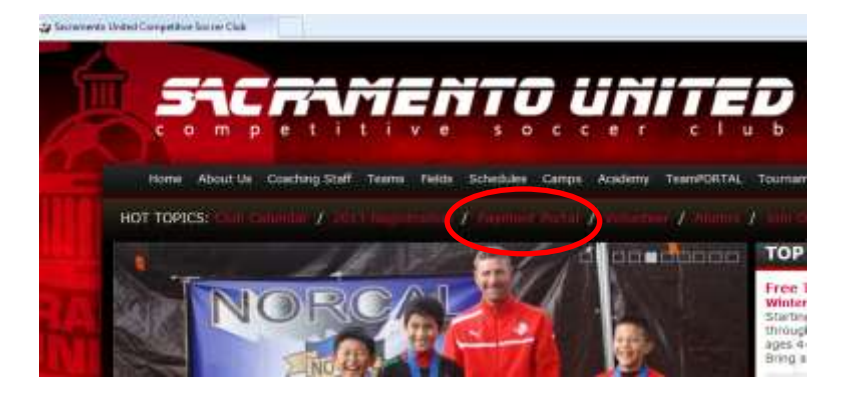

2) On the Payment Portal home page, click on **Register** (if you have used Blue Sombrero before at Sac United, click on Login and skip to step #7)

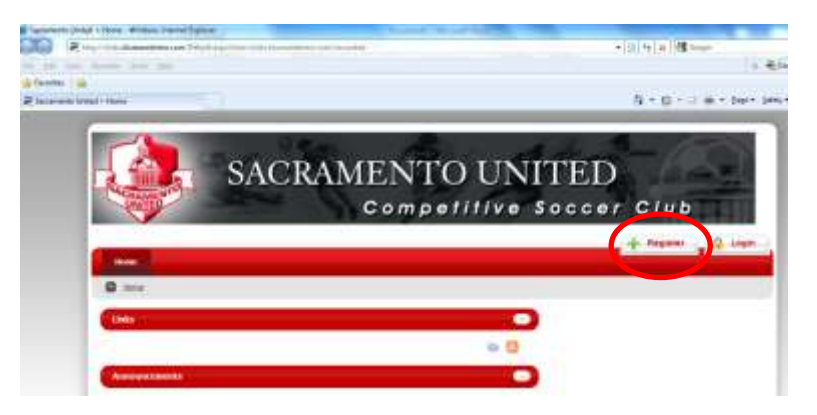

3) The next screen is the New Customer Primary Contact screen. This is where you create the account you will use for registering and paying in Blue Sombrero. Fill in the required fields and click **Create New Account**.

| First Name:   | 1                                                                         |
|---------------|---------------------------------------------------------------------------|
| Middle Initia | t:                                                                        |
| Last Name:    |                                                                           |
| Suffix:       |                                                                           |
| Email Addres  | 98.                                                                       |
| User Name:    |                                                                           |
| Pareword      | Only letters, numbers, $\oplus$ dat ( , ) and underscore ( _) are allowed |
|               |                                                                           |
| Reenter Pas   | sword.                                                                    |

4) On the next screen you enter the rest of your basic registration information.

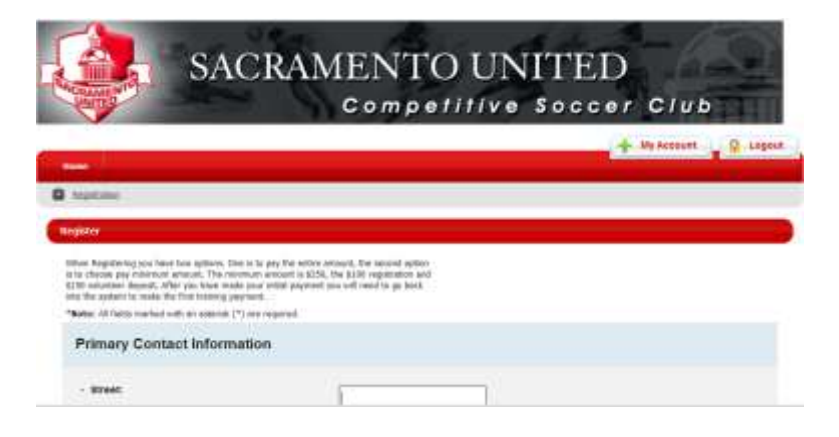

5) When finished with click **NEXT**.

| • Street   | 1234 Manchester Stre | et |  |  |
|------------|----------------------|----|--|--|
| Unit#:     |                      |    |  |  |
| · City:    | Sacramento           |    |  |  |
| State:     | California           |    |  |  |
| Zip Code:  | 95822                |    |  |  |
| Country:   | United States        |    |  |  |
| Telephone: | 916 123 456          | 1  |  |  |

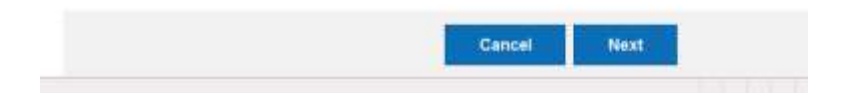

6) On the next screen you will enter the information regarding your child. When done click **Next**.

| ä felds marked with an asterisk (*) are required.<br>Same as Primary Contact: | 11                                                                                                    |
|-------------------------------------------------------------------------------|----------------------------------------------------------------------------------------------------|
| Participant's First Name:                                                     | Jim                                                                                                    |
| articipant's Middle Initial:                                                  |                                                                                                    |
| articipant's Last Name:                                                       | User                                                                                                    |
| articipant's Gender:                                                          | Male .                                                                                                    |
| articipant's Date of Birth:                                                   | Apr • 23 • 2002 •                                                                                                    |
| arocipant's Email:                                                            | sacutdbluesombrero@gmail.c                                                                                                    |
| lreet:                                                                        | 1234 Manchester Street                                                                                                    |
| nit#:                                                                         |                                                                                                    |
| nty:                                                                          | Sacramento                                                                                                    |
| tate:                                                                         | California                                                                                                    |
| ip Code:                                                                      | 95822                                                                                                    |
|                                                                               | and the second second se |

7) This is the "My Account" screen. From this screen click on **Register Now**.

| <u>X</u>                                  |           |              |                | r)           |
|-------------------------------------------|-----------|--------------|----------------|--------------|
| Register<br>Paticipal 1 Vestivature Progr | Volumbeer | My Orders    | Account Info   |              |
| in User above the bedarge is any          | tright.   |              | () Hask to Top | NUCCONATIONS |
| Jer's Program                             |           | <b>1</b> 500 | Telcantziti    | 0 -          |
| *                                         |           |              |                | IN YOUR C    |

8) The next screen will display the available programs for your child. Select the appropriate program and click **Next**.

|        |                                            |                 |             | + Ny Acces | R. L.    |
|--------|--------------------------------------------|-----------------|-------------|------------|----------|
|        |                                            |                 |             |            |          |
| Atte   | C Anista tayon                             |                 |             |            |          |
|        | Program                                    |                 |             |            |          |
| Antis  | be Programe                                |                 |             |            |          |
| Narts: | Itse (CBX your programs to signals today!) |                 |             |            |          |
|        | Program Name                               | Details         | Start, Date | DistOrder  | Ne       |
| 15.1   | 2012 Sac United U.S. Club Soccer season    | ARTIC MELL ROOM | 10,583813   | 81/18/2014 | 14719.00 |

9) The next screen displays the Shopping Cart details. You can use this screen to remove the program is it is incorrect. Otherwise, click **Next**.

| Shopping Cart Details Provent Details Provent Details Provent U.S. Club Soccer season 2013 Juni Roys Inc. | uitium Lad Name Print Berning    |
|----------------------------------------------------------------------------------------------------|----------------------------------|
| Proyers Details II -                                                                                      | tel Same Laid Name Price Berning |
| 2013 Sec Unified U.S. Club Soccer season 2012 UTI Days IIIn                                               |                                  |
|                                                                                                    | n ile 11,70,60 🖯                 |
|                                                                                                    | SUBTOTAL: \$1,700.0              |

10) The next screen asks 3 questions. First it shows a waiver. Click Yes to accept the waiver. There are then two questions. The first "Are you going to pay the entire amount?" Click YES only if you plan to pay the entire amount at this time. The second asks if you have already gone through this process and registered another U9 – U18 player for the 2013 season. If you have NOT please click NO. Then click **Next**.

| Fues & Discount                                                                                                    |               |  |
|----------------------------------------------------------------------------------------------------|---------------|--|
| rees & Discourt                                                                                                    |               |  |
| wie you going to pay the entire amount?                                                                                                    | O Yes         |  |
|                                                                                                    | © No          |  |
| The Membership and Volunteer fees are only paid                                                                                            | O Yes         |  |
| for another child for the 2013 Season?                                                                                                    | O No          |  |
|                                                                                                    |               |  |
| e Membership and Volunteer rees are only paid<br>nee per family. Have you already paid these fees<br>ir another child for the 2013 Season? | © Yes<br>© No |  |

11) This the payment screen. The first time you come to this screen you have 2 choices. The first is to Pay in Full. The other is to pay the Minimum Payment. The Minimum Payment is \$250 which includes the Membership Fee (\$100) and the Volunteer Deposit (\$150). The default is Pay in Full so if you do not want to pay the full amount, click on Minimum Payment.

| Program                                  | Details        | Participant Name | Description     | Amount                  |
|------------------------------------------|----------------|------------------|-----------------|-------------------------|
| 2513 Sar UNINEUS, Chib Socier<br>Sectory | 2013 UTT Buys  | Jans 125ev       | Dynam Plan      | \$1,700.00              |
|                                          |                |                  | Registration To | tat \$1,700.00          |
| Payment Type                             |                |                  |                 |                         |
| Wee / Martin Cavil                       | C Alex C Marce | r zhweß          |                 |                         |
| Payment Options for Regist               | rations        |                  |                 |                         |
| Program                                  | Details        | Participan       | Name Amour      | t Paymant<br>Options    |
|                                          |                |                  |                 | in the work of the line |

12) Scroll down the bottom of the screen. May sure the Total Payment shows what you want to pay. Enter your credit card information, agree to the terms and then click **Submit Order**.

| ) | Payment Information            |  |
|---|--------------------------------|--|
|   | Registration Payment           |  |
|   | Registration Total : \$1700    |  |
|   | Payment Amount : \$250         |  |
|   | Total Payment : \$250          |  |
|   | Open Balance : \$1450          |  |
|   | * Credit Card Number:          |  |
|   | Expiration Month/Year :      / |  |
|   | * Card Security Code :         |  |